## Header aanpassen.

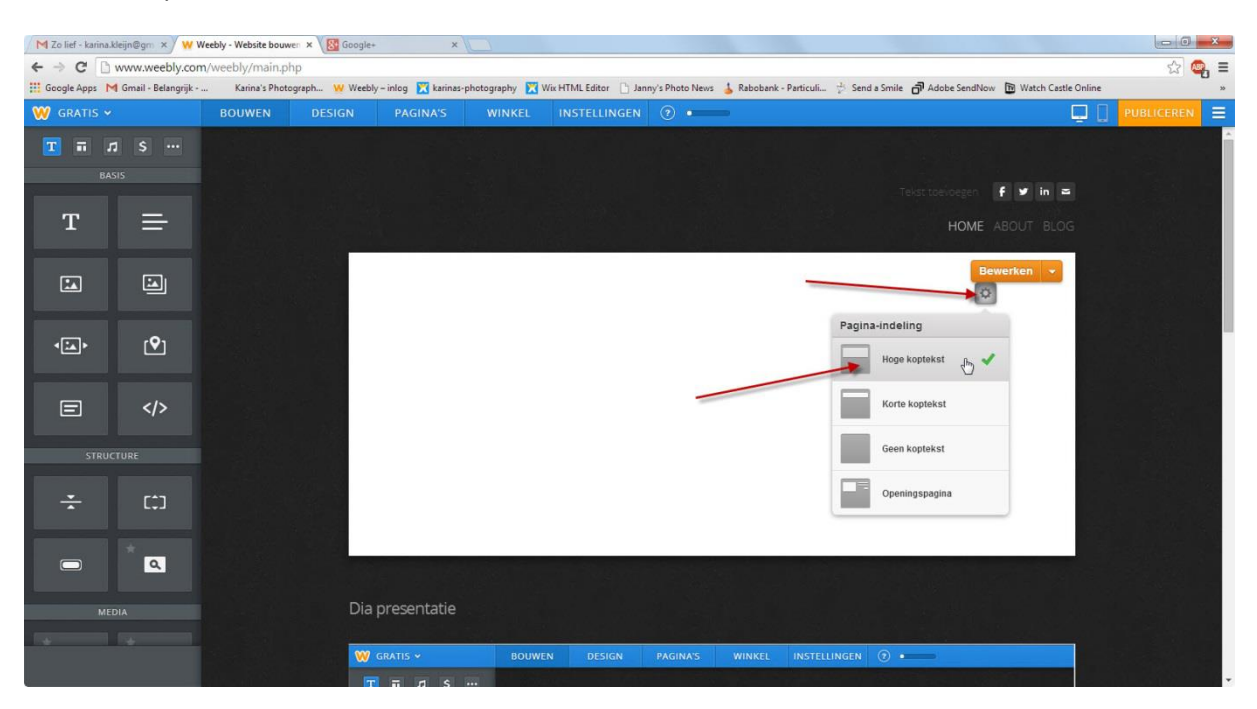

Start je weebly op.

En klik op het radarwieltje onder bewerken. Selecteer vervolgens de eerste optie hoge kop tekst.

| ← → C D           | www.weebly.con       | n/weebly/main.php |               |                          |                 |                   |                 |                |                         |                   |                     | ☆ 😋 =                                    |
|-------------------|----------------------|-------------------|---------------|--------------------------|-----------------|-------------------|-----------------|----------------|-------------------------|-------------------|---------------------|------------------------------------------|
| III Google Apps N | 🜗 Gmail - Belangrijk | Karina's Photog   | raph ₩ Weebly | y – inlog 🔀 karinas-phot | ography 🔀 Wix H | HTML Editor 📋 Jan | iy's Photo News | 👃 Rabobank - I | Particuli 2 Send a Smil | e 🗗 Adobe SendNow | Watch Castle Online | »                                        |
| 🤍 GRATIS 🗸        | § 1.                 | BOUWEN            | DESIGN        | PAGINA'S                 | WINKEL          | INSTELLINGEN      | •               |                |                         |                   | Ē Ū                 | PUBLICEREN                               |
| 🔳 🖬 1             |                      |                   |               |                          |                 |                   |                 |                |                         |                   |                     | i se se se se se se se se se se se se se |
|                   |                      |                   |               |                          |                 |                   |                 |                |                         |                   |                     |                                          |
| -                 |                      |                   |               |                          |                 |                   |                 |                |                         |                   | r y m -             |                                          |
| T                 | =                    |                   |               |                          |                 |                   |                 |                |                         | HOME A            |                     |                                          |
|                   |                      |                   |               |                          |                 |                   |                 |                | -                       | Bew               | erken 👻             |                                          |
|                   |                      |                   |               |                          |                 |                   |                 |                |                         | 0                 | 0                   |                                          |
|                   |                      |                   |               |                          |                 |                   |                 |                |                         |                   |                     |                                          |
| <:A>              | <b>(</b>             |                   | - 20          |                          |                 |                   |                 |                |                         |                   |                     |                                          |
|                   |                      |                   |               |                          |                 |                   |                 |                |                         |                   |                     |                                          |
| E                 |                      |                   |               |                          |                 |                   |                 |                |                         |                   |                     |                                          |
|                   |                      |                   |               |                          |                 |                   |                 |                |                         |                   |                     | 김 지수가 그                                  |
| STRUCTURE         |                      |                   |               |                          |                 |                   |                 |                |                         |                   |                     |                                          |
| ÷                 | (±1                  |                   |               |                          |                 |                   |                 |                |                         |                   |                     |                                          |
|                   |                      |                   |               |                          |                 |                   |                 |                |                         |                   |                     |                                          |
|                   | *                    |                   |               |                          |                 |                   |                 |                |                         |                   |                     |                                          |
|                   |                      |                   |               |                          |                 |                   |                 |                |                         |                   |                     |                                          |
|                   | DIA                  |                   | Dia           | presentatie              |                 |                   |                 |                |                         |                   |                     |                                          |
| -                 | -                    |                   |               |                          |                 |                   |                 |                |                         |                   |                     |                                          |
|                   |                      |                   | W             | GRATIS ¥                 | BOUWEN          | DESIGN            | PAGINA'S        | WINKEL         | INSTELLINGEN            |                   |                     |                                          |
|                   |                      |                   | T             | <b>.</b>                 |                 |                   |                 |                |                         |                   |                     | ·                                        |

Klik ver volgens op bewerken zelf.

Zorg er voor dat je een afbeelding klaar heb staan die <u>960px x 400px</u> groot is. En klik op afbeelding toevoegen.

| W imageperfect          | BEELD | DIAPRESENTATIE         | Header size: 960px x 400px | Revert to original | Annuleren | Opslaan 👻 |
|-------------------------|-------|------------------------|----------------------------|--------------------|-----------|-----------|
| Afbeelding<br>toevoegen |       |                        |                            |                    |           |           |
|                         |       |                        |                            |                    |           |           |
|                         |       |                        |                            |                    |           |           |
|                         |       |                        |                            |                    |           |           |
|                         |       |                        |                            |                    |           |           |
|                         |       |                        |                            |                    |           |           |
|                         |       |                        |                            |                    |           |           |
|                         |       | Afbeelding toevoegen   |                            |                    |           |           |
|                         |       | of                     |                            |                    |           |           |
|                         |       | Use the original image |                            |                    |           |           |
|                         |       |                        |                            |                    |           |           |
|                         |       |                        |                            |                    |           |           |
|                         |       |                        |                            |                    |           |           |
|                         |       |                        |                            |                    |           |           |

## Vervolgens een foto vanaf uw computer toevoegen.

| W imageperfect          | BEELD DIAPRES | ENTATIE             |                       |                  |                  | Header size: 960px x 400px | Revert to original | Annuleren |  |
|-------------------------|---------------|---------------------|-----------------------|------------------|------------------|----------------------------|--------------------|-----------|--|
| Afbeelding<br>toevoegen |               | Gebruik plaatjes va | n: 📮<br>Mijn computer | Zoeken Favor     | eten Uri plaatje |                            | 8                  |           |  |
|                         |               | <br>1<br>1          |                       |                  |                  |                            |                    |           |  |
|                         | 1. Contract   |                     |                       |                  |                  |                            |                    |           |  |
|                         |               |                     |                       |                  |                  |                            |                    |           |  |
|                         |               |                     |                       | Sleep foto       | hier             |                            |                    |           |  |
|                         |               |                     | Een fo                | oto vanaf uw con | nputer uploaden  |                            |                    |           |  |
|                         |               | I<br>L              |                       |                  |                  |                            |                    |           |  |
|                         |               |                     |                       |                  |                  |                            |                    |           |  |

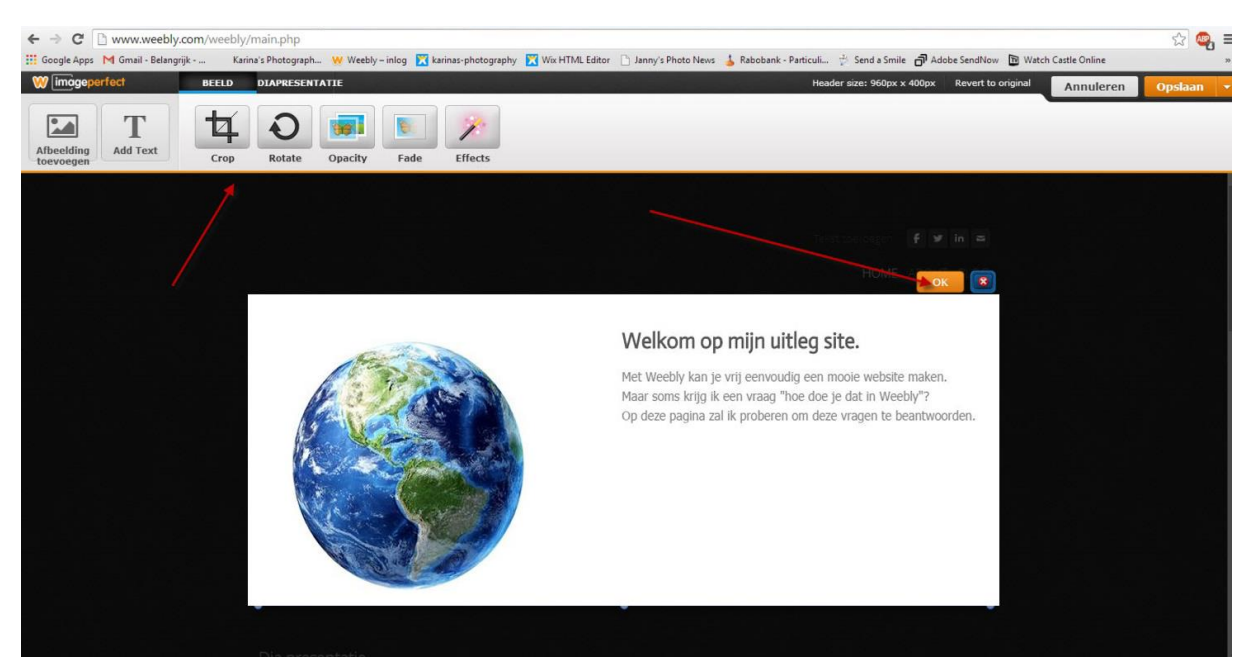

Nu staat je foto voor je en kan je hem eventueel nog wat aanpassen. Als je tevreden ben over het resultaat klik je op OK.

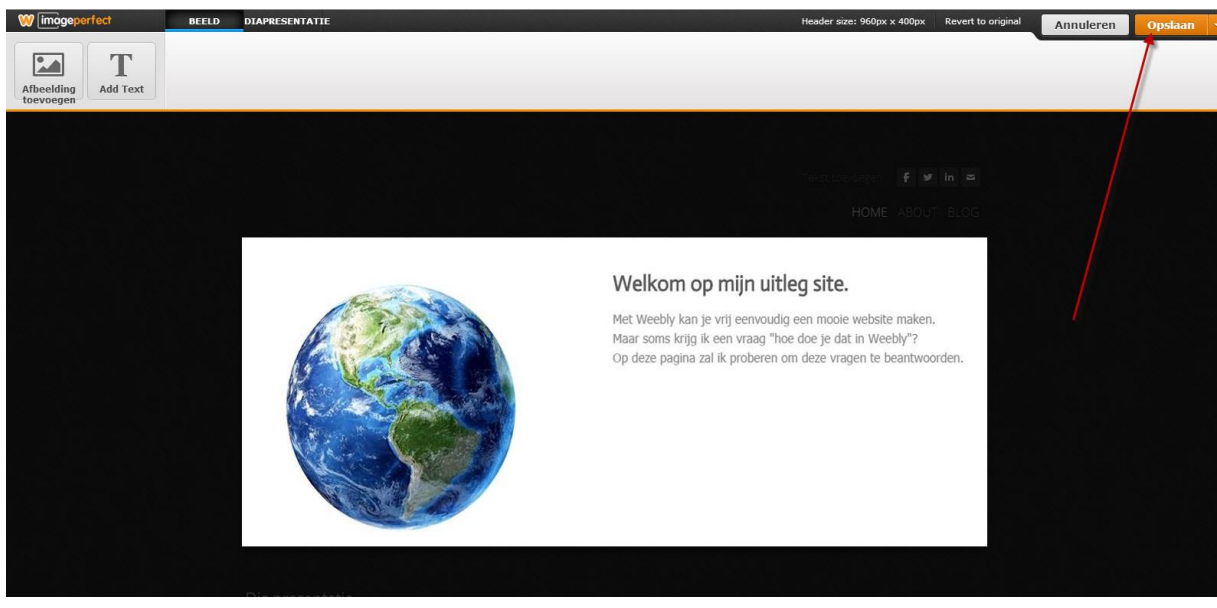

Vervolgens klik je op opslaan.

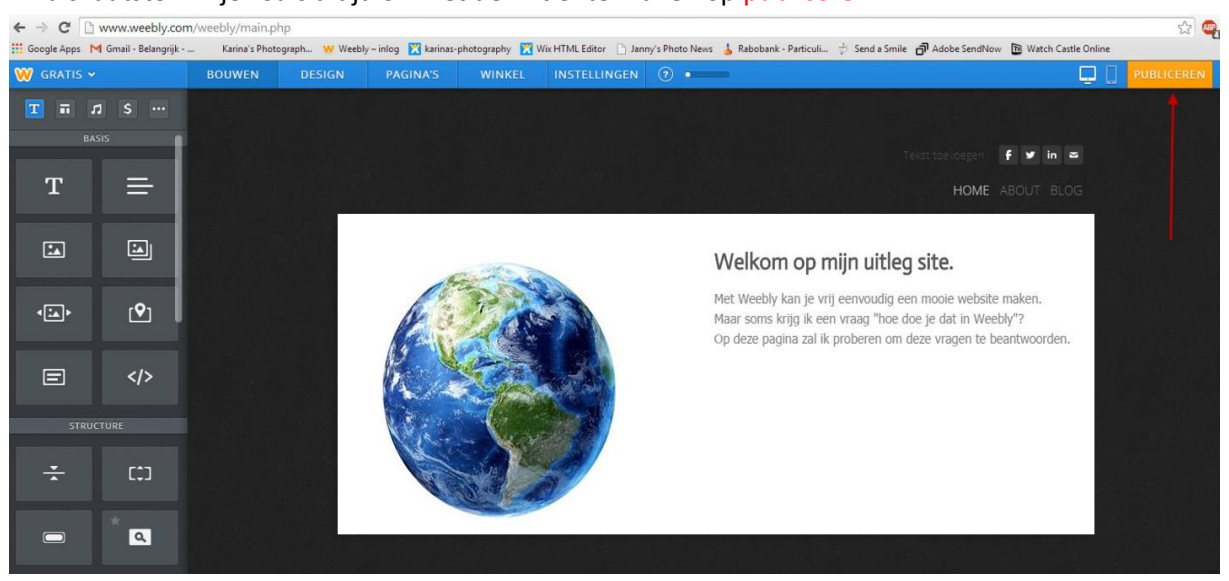

## En als laatste klik je zoals altijd om het definitief te maken op publiceren.

Nu staat je header vast op je website.